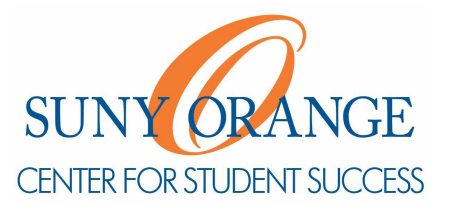

#### 1). Go to sunyorange.edu/css

2). Click on Working With A Tutor on the left

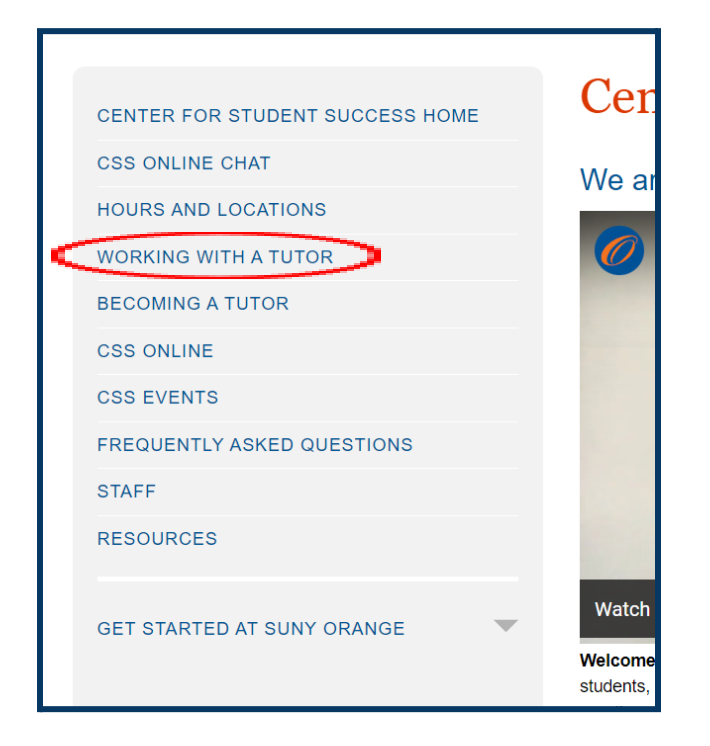

3) Log in with your SUNY Orange email and password

Then, under **Where do I go to book** a tutoring session?, click on **Orange Connect** 

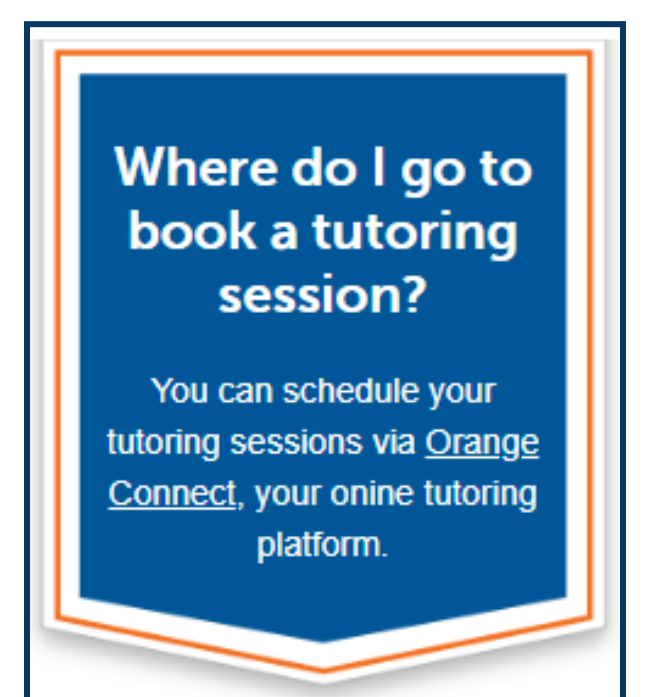

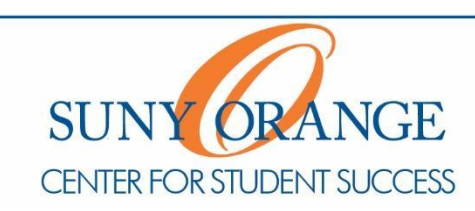

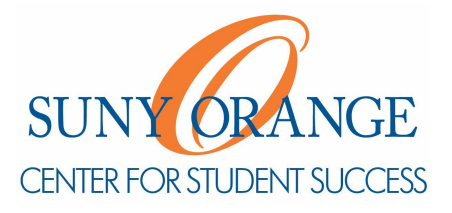

4) On Your My Success Network page, click on Center for Student Success

| John Maniscalco<br>Pathway Coach                                                                                                    |
|----------------------------------------------------------------------------------------------------|
| Your Services                                                                                                    |
| SURF CHARGE LIGHT LIGHT                                                                                                    |
| Center for Student Success<br>The Center for Student Success offers online and in person<br>tutoring and other support for all SUNY Orange students. With a<br>center in Middletown and Newburgh, we provide welcoming<br>spaces where students can succeed in becoming more confident<br>and independent learners. |
| SCHEDULE CALL                                                                                                    |

5). Select a tutor from the list (Please make sure to look at the subjects they tutor when selecting)

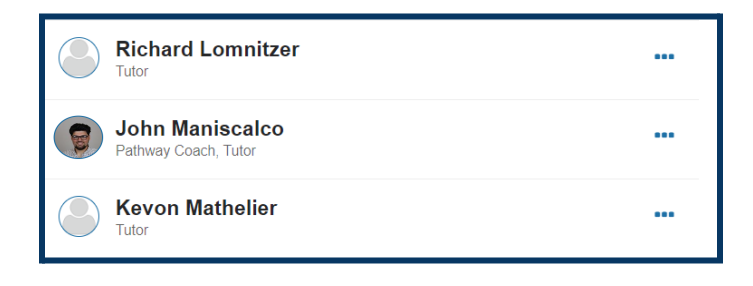

Then, **click the three dots** to the right of their name and click on **Schedule** 

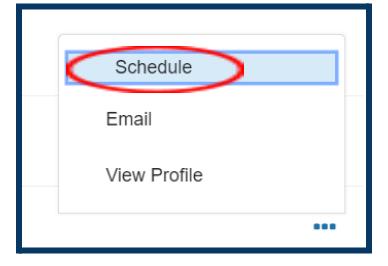

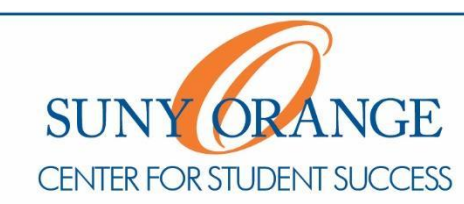

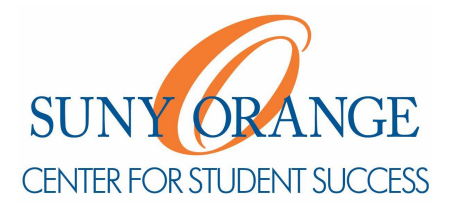

#### 6) Select a reason for your session

| t Schedule Appointment                                       |                                  |
|--------------------------------------------------------------|----------------------------------|
| John Maniscalco<br>Pathway Coach & Tutor: Biology, Chemistry |                                  |
| What do you need help with?                                  |                                  |
| Tutoring                                                     | ~                                |
| Tutoring - Biology                                           | O Tutoring - Business/Accounting |
| O Tutoring - Chemistry                                       | O Tutoring - Computer Science    |
| O Tutoring - Criminal Justice                                | 🔿 Tutoring - English             |
| O Tutoring - Math                                            | O Tutoring - Nursing             |
| CANCEL                                                       | CONTINUE                         |
| Click on continue (                                          | at the bottom of the page        |

7) Select the day and time that best fits your schedule

| t Schedule Appointment                                                                 |       |          |               |      |      |        |                               |             |   |
|----------------------------------------------------------------------------------------|-------|----------|---------------|------|------|--------|-------------------------------|-------------|---|
| John Maniscalco<br>Pathway Coach                                                       |       |          |               |      |      |        |                               |             |   |
| What day and time works for you?                                                       |       |          |               |      |      |        |                               | 1           |   |
| The appointment times you see do not overlap with your already scheduled appointments. |       |          |               |      |      |        |                               |             |   |
| 08-12                                                                                  | -2022 |          | $\rightarrow$ |      | 08-2 | 2-2022 | Filter: All session types *   |             | ł |
| 6                                                                                      |       | Auc      | ust :         | 2022 |      | _      | Monday, August 15             | 1 available |   |
|                                                                                        | Ma    | Aug      | Just          | ZUZZ |      | ~      | 2:00 pm - 3:00 pm             | 60m         |   |
| 30                                                                                     | 1     | 2        | 3             | 4    | 5    | 6      | Multiple appointment location | s           |   |
| 7                                                                                      | 8     | 9        |               | 11   | 12   | 13     |                               |             |   |
| 14                                                                                     | 15    | 16       | 17            | 18   | 19   | 20     |                               |             |   |
| 21                                                                                     | 22    | 23       | 24            | 25   | 26   | 27     |                               |             | 1 |
| 28                                                                                     | 29    | 30       | 31            |      |      |        |                               |             |   |
| BACK                                                                                   |       |          |               |      |      |        |                               | CONTINUE    | E |
| lick                                                                                   | 0     | <u> </u> | <u>.</u> 01   | nti  | nu   | e at   | he bottom of t                |             |   |

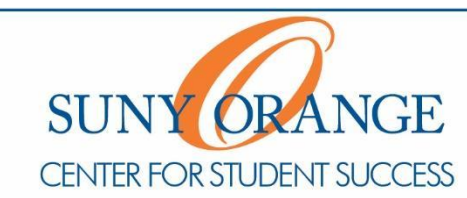

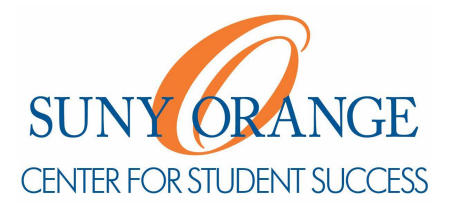

8) **Choose a location** for your session and please **enter a note** for your tutor on why you're coming in and the course you need help with

| t Schedule Appointment |                                                                                                |                                                                                                    |      |  |  |  |  |  |  |
|------------------------|------------------------------------------------------------------------------------------------|----------------------------------------------------------------------------------------------------|------|--|--|--|--|--|--|
|                        | John Maniscalco<br>Pathway Coach & Tutor: Biology, Chemistry, Student Success                  |                                                                                                    |      |  |  |  |  |  |  |
|                        | Does this look correct?                                                                        |                                                                                                    |      |  |  |  |  |  |  |
|                        | Date and Time<br>Wednesday, August 17<br>12:00 pm – 1:00 pm<br>Location -<br>Choose a location | Reason for Visit<br>Tutoring - Biology <u>Change</u><br>If you want, tell us a little bit about what's going on so we can help |      |  |  |  |  |  |  |
| BACK                   |                                                                                                | CON                                                                                                    | FIRM |  |  |  |  |  |  |
|                        |                                                                                                | 1                                                                                                    |      |  |  |  |  |  |  |

Click on confirm at the bottom of the page

9) Check your email for your session confirmation

Center for Student Success studentsuccess@sunyorange.edu

Middletown Newburgh Library, 2<sup>nd</sup> Floor Kaplan 220 (845) 341-4171 (845) 341-9504

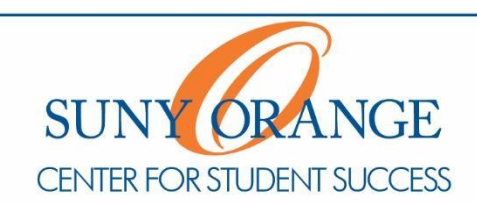